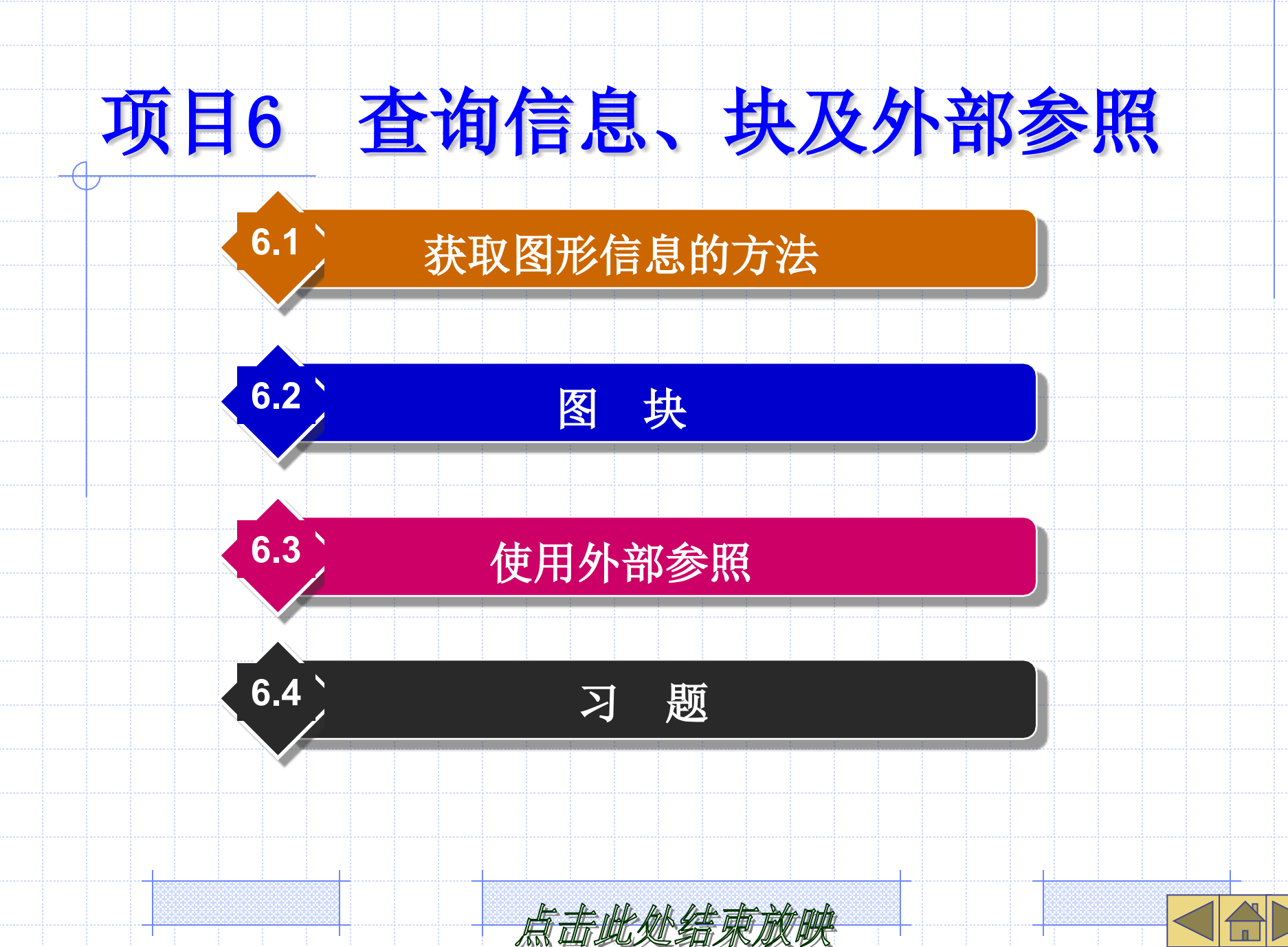

#### 【学习目标】

- •查询距离、面积、周长等信息。
- 引用外部图形。
- •创建图块、插入图块。
- 更新当前图形中的外部引用。
- •创建及编辑块属性。

通过本章的学习,读者要掌握查询距 离、面积、周长等图形信息的方法,并了 解块、外部参照的概念及基本使用方法等。

点击此处结束放映

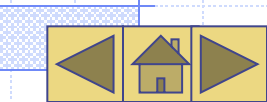

#### 6.1 获取图形信息的方法

#### 本节将介绍获取图形信息的一些命令。

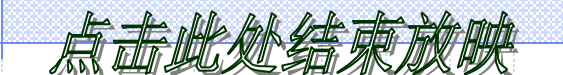

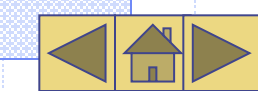

#### 6.1.1 获取点的坐标

ID命令用于查询图形对象上某点的绝对坐 标,坐标值以"x,y,z"形式显示出来。 对于二维图形, z坐标值为零。 【案例6-1】练习ID命令的使用。 打开素材文件"dwg\第6章\6-1.dwg"。单击 【默认】选项卡中【实用工具】面板上 的 回钮,启动ID命令,AutoCAD提示 如下。

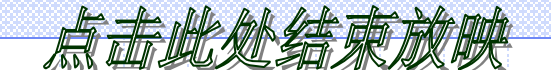

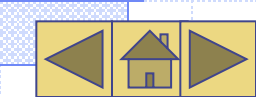

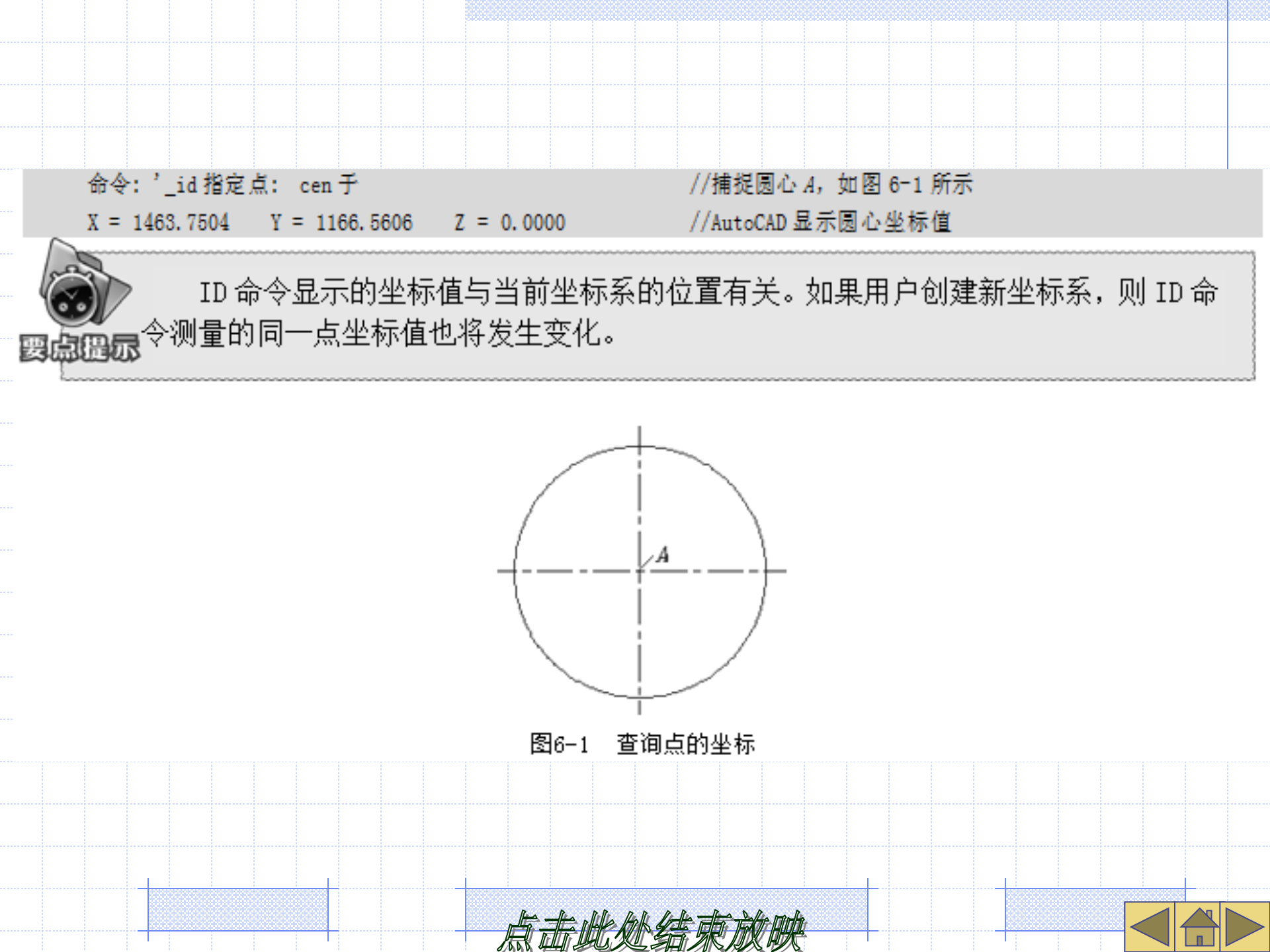

#### 6.1.2 测量距离及连续线长度

MEA命令的"距离(D)"选项(或DIST命 令) 可测量距离及连续线的长度。使用 MEA命令时,屏幕上将显示测量结果。 【案例6-2】练习MEA命令的使用。 打开素材文件"dwg\第6章\6-2.dwg"。单击 【实用工具】面板上的一按钮,启动 MEA命令,AutoCAD提示如下。

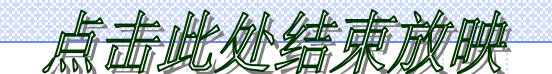

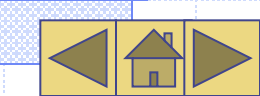

 指定第一点:
 //捕捉端点 A, 如图 6-2 所示

 指定第二个点或[多个点(M)]:
 //捕捉端点 B

 距离 = 206.9383, XY 平面中的倾角 = 106, 与 XY 平面的夹角 = 0

 X增量 = -57.4979, Y增量 = 198.7900, Z增量 = 0.0000

 输入选项[距离(D)/半径(R)/角度(A)/面积(AR)/体积(V)/退出(X)] <距离>: x//结束

 DIST命令显示的测量值的意义如下。

 离: 两点间的距离。

- XY平面中的倾角:两点连线在xy平面上的投影与x轴间的夹角,如图6-3(a)所示。
- •与XY平面的夹角:两点连线与xy平面间的夹角,如图6-3(a)所示。
- •X增量:两点的x坐标差值。

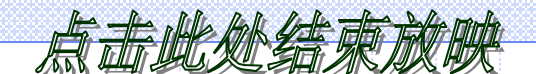

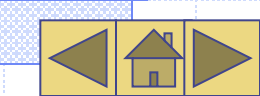

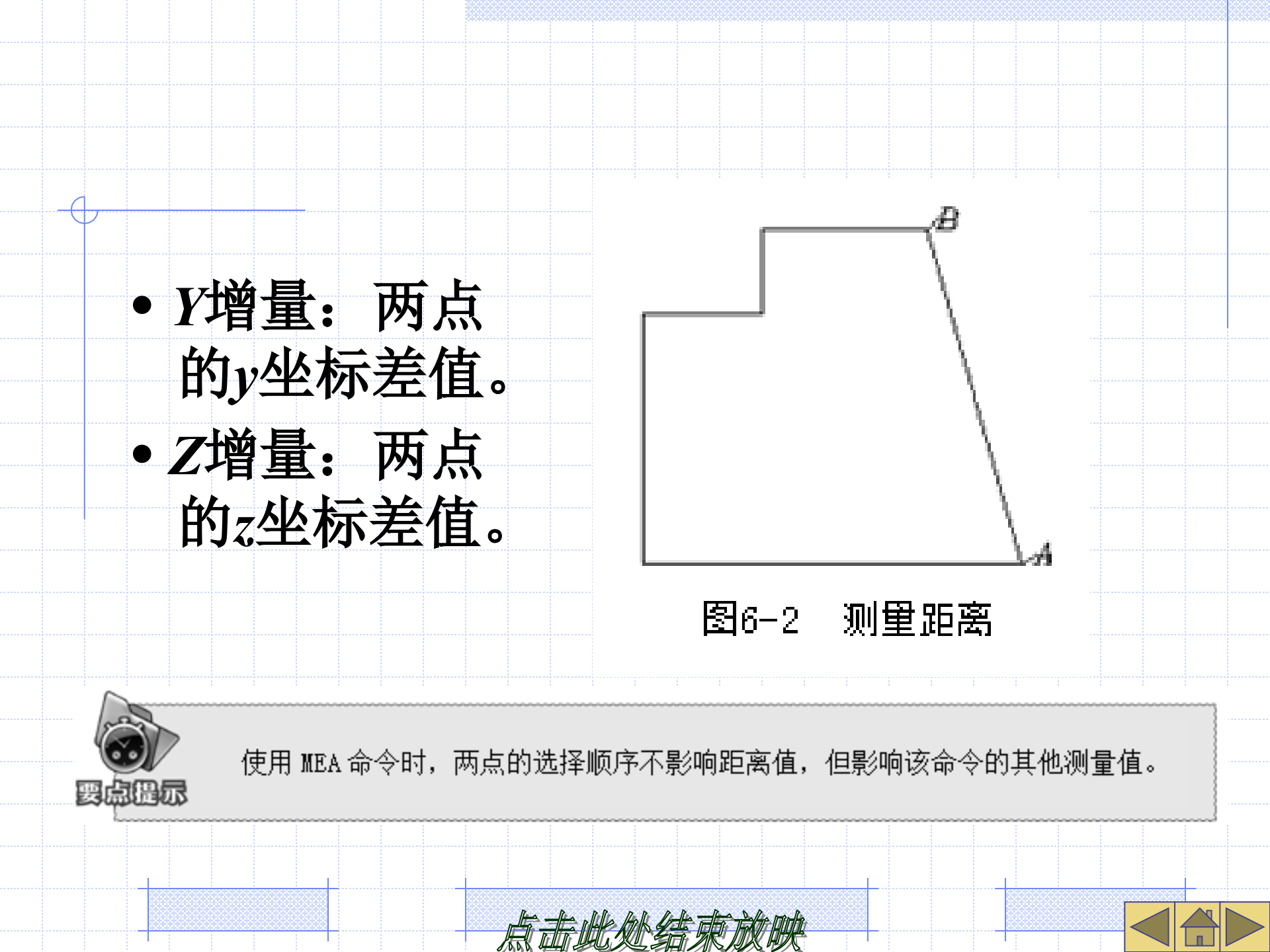

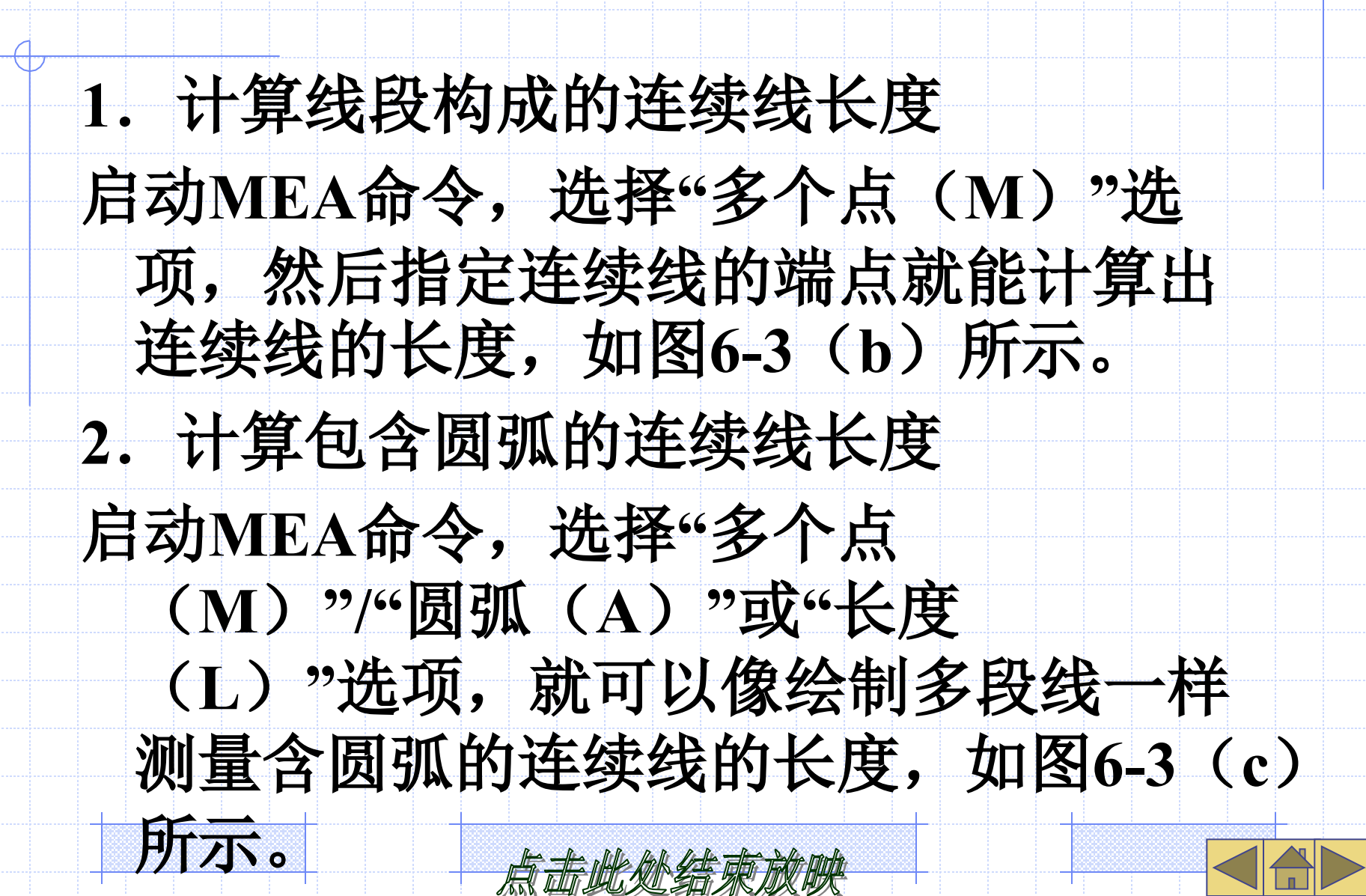

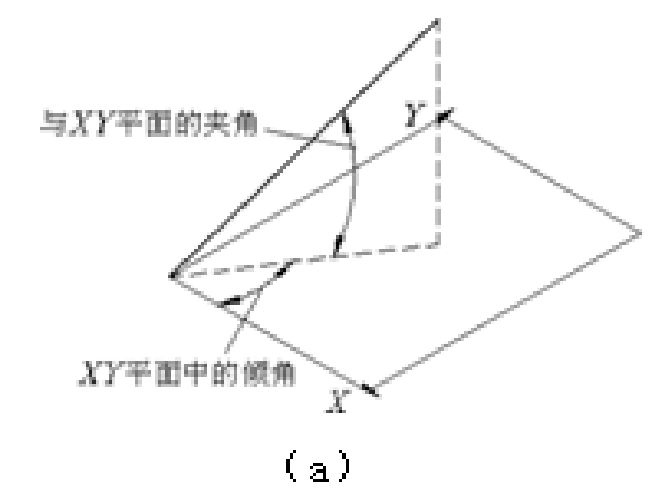

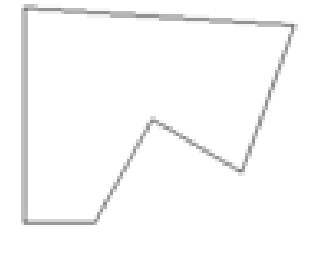

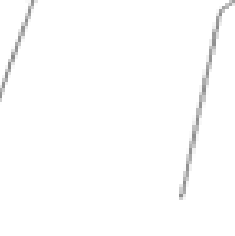

(c)

(Ъ)

Be-3 测量距离及长度 启动MEA命令后,再打开动态提示, AutoCAD将在屏幕上显示测量的结果。 完成一次测量的同时将弹出快捷菜单, 选择【距离】命令,可继续测量另一条 连续线的长度。

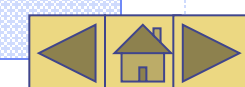

6.1.3 测量半径及直径

打开动态提示,单击【实用工具】面板上 的 □ 按钮,选择圆弧或圆,AutoCAD在 屏幕上显示测量的结果,如图6-4所示。 完成一次测量的同时将弹出快捷菜单, 选择其中的选项,可继续进行测量。

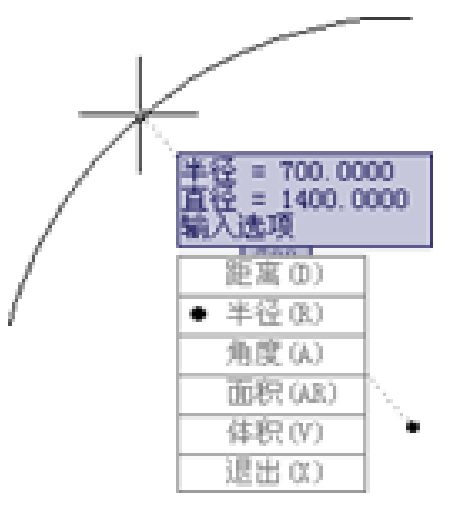

#### 图6-4 测量半径及直径

点击此处结束放映

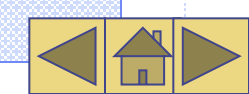

#### 6.1.4 测量角度

MEA 命令的"角度(A)"选项可以用 于测量角度,包括两条线段的夹角、圆 弧的圆心角及3 点确定的角度等,如图 6-5 所示。

打开动态提示,单击【实用工具】面 板上的 上按钮测量角度,AutoCAD将在 屏幕上显示测量的结果。

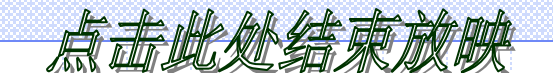

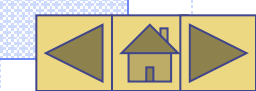

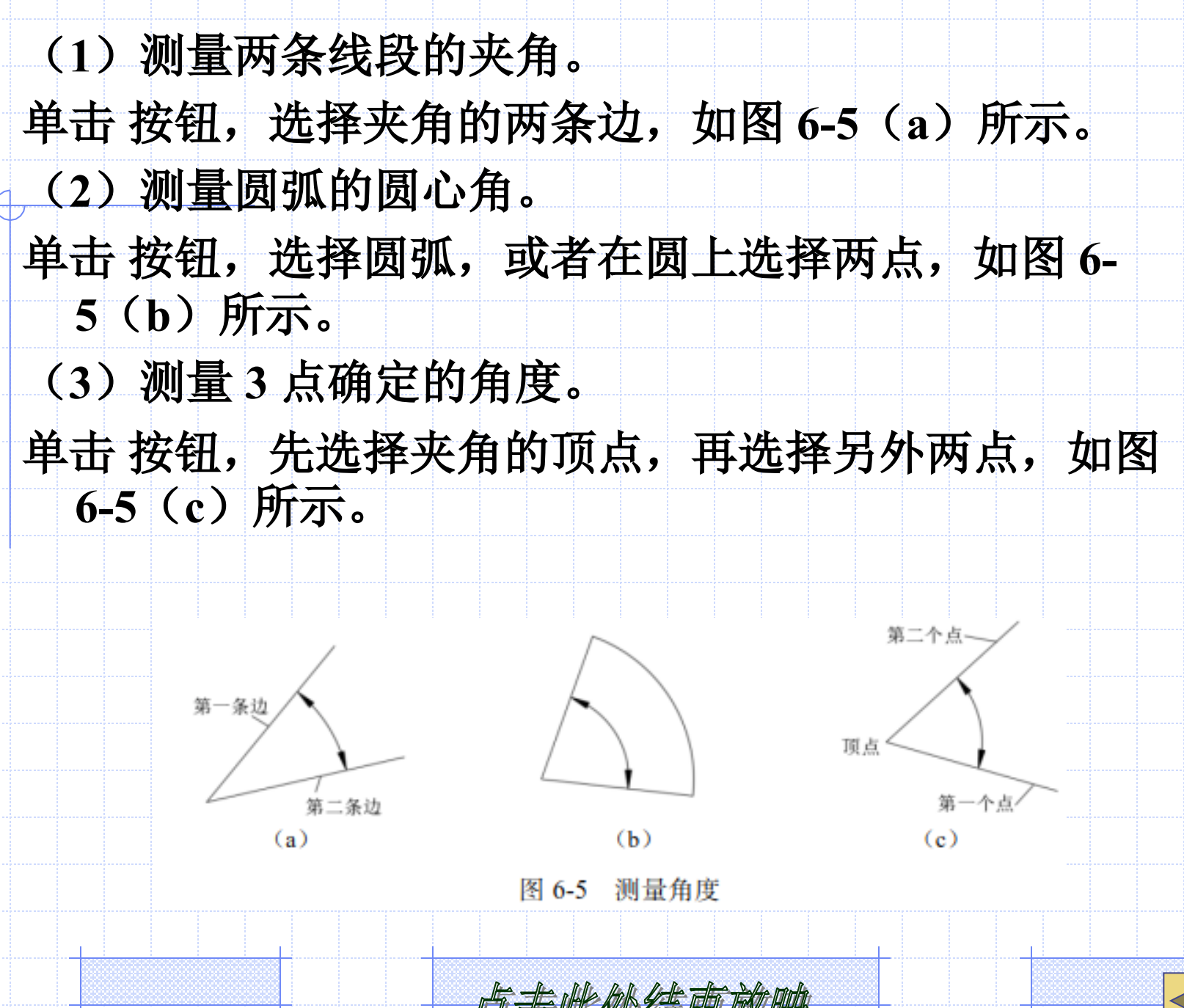

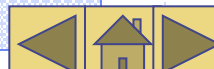

#### 6.1.5 计算图形面积及周长

MEA命令的"面积(AR)"选项(或 AREA命令)可测量图形面积及周长。 打开动态提示,单击【实用工具】面板 上的 🔄 按钮,启动该命令,AutoCAD将 在屏幕上显示测量结果。

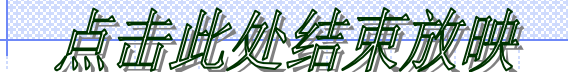

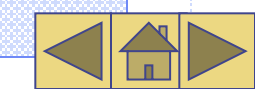

#### 测量多边形区域的面积及周长 启动MEA或AREA命令,然后指定折线的 端点就能计算出折线包围区域的面积及 周长,如图6-6(a)所示。若折线不闭 合,则AutoCAD假定将其闭合进行计算, 所得周长是折线闭合后的数值。

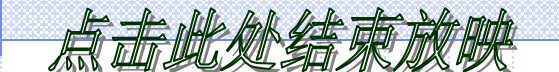

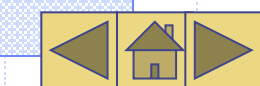

2. 测量包含圆弧区域的面积及周长 启动MEA或AREA命令,选择"圆弧 (A)"或"长度(L)"选项,就可以 像创建多段线一样"绘制"图形的外轮 廓,如图6-6(b)所示。"绘制"完成, AutoCAD显示面积及周长。若轮廓不闭 合,则AutoCAD假定将其闭合进行计算, 所得周长是轮廓闭合后的数值。

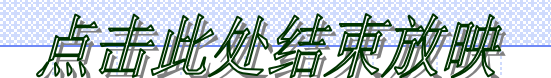

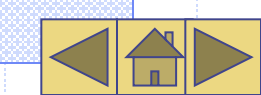

### 【案例6-3】用MEA命令计算图形面积, 如图6-7所示。 B(a) (Ъ) 图6-6 测量图形面积及周长 图6-7 测量图形面积

| 打开素材文件"dwg\第6                    | 6章\6-3.dwg",单击    |
|----------------------------------|-------------------|
| 【实用工具】面板上                        | 的□钮,启动            |
| MEA命令, AutoCA                    | D提示如下。            |
| 命令: _MEASUREGEOM (以下命令序列中不必要的选)  | 项已略去)             |
| 指定第一个角点或[增加面积(A)] <对象(O)>: a     | //使用"增加面积(A)"选项   |
| 指定第一个角点:                         | //捕捉 A 点          |
| ("加"模式)指定下一个点:                   | //捕捉 <i>B</i> 点   |
| ("加"模式)指定下一个点或[圆弧(A)]: a         | //使用 "圆弧(A)" 选项   |
| 指定圆弧的端点或[第二个点(S)]: s             | //使用"第二个点(S)"选项   |
| 指定圆弧上的第二个点: nea 到                | //捕捉圆弧上的一点        |
| 指定圆弧的端点:                         | //捕捉 <i>C</i> 点   |
| 指定圆弧的端点或[直线(L)]: 1               | //使用"直线(L)"选项     |
| ("加"模式)指定下一个点:                   | //捕捉 <i>D</i> 点   |
| ("加"模式)指定下一个点:                   | //捕捉 <i>E</i> 点   |
| ("加"模式)指定下一个点:                   | //按 Enter 键       |
| 面积 = 933629.2416, 周长 = 4652.8657 |                   |
| .总面积 = 933629.2416               |                   |
| 指定第一个角点或[减少面积(S)]: s             | //使用 "减少面积(S) "选项 |
| 指定第一个角点或[对象(0)]: o               | //使用"对象(0)"选项     |
| ("减"模式) 选择对象:                    | //选择圆             |
| 面积 = 36252.3386, 圆周长 = 674.9521  |                   |
| .总面积 = 897376.9029               |                   |
| ("减"模式) 选择对象:                    | //按 Enter 键结束     |
| 点击此处结                            |                   |

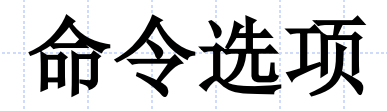

- (1) 对象(O):求出所选对象的面积, 有以下两种情况。
- 用户选择的对象是圆、椭圆、面域、正 多边形及矩形等闭合图形。
- 对于非封闭的多段线及样条曲线, AutoCAD将假定有一条连线使其闭合, 然后计算出闭合区域的面积,而所计算 出的周长却是多段线或样条曲线的实际 长度。

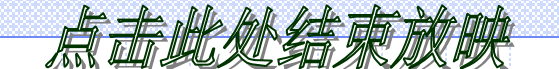

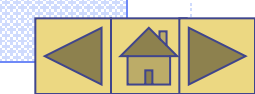

# (2)增加面积(A):进入"加"模式。 该选项使用户可以将新测量的面积加入 到总面积中。 (3)减少面积(S):利用此选项可使 AutoCAD把新测量的面积从总面积中扣 除。

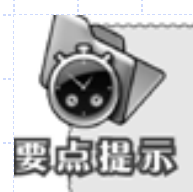

用户可以将复杂的图形创建成面域,然后利用"对象(0)"选项查询面积及周长。

#### 6.1.6 列出对象的图形信息

- LIST命令将列表显示对象的图形信息,这 些信息随对象类型的不同而不同,一般 包括以下内容。
- 对象的类型、图层及颜色等。
- •对象的一些几何特性,如线段的长度、端 点坐标、圆心位置、半径大小、圆的面 积及周长等。

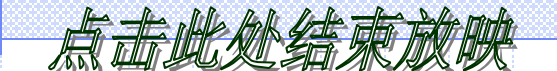

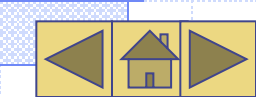

| 【案例6-4】              | 练习LIST命令的使用。                   |
|----------------------|--------------------------------|
| 打开素材文体               | 牛"dwg\第6章\6-4.dwg",单击          |
| 【特性】正                | 面板上的 员钮,启动LIST命                |
| 令,AutoC              | CAD提示如下。                       |
|                      |                                |
| 命令: _list            |                                |
| 选择对象: 找到1个           | //选择圆,如图 6-8 所示                |
| 选择对象:                | //按 Enter 键结束,AutoCAD 打开【文本窗口】 |
| 圆 图层:0               |                                |
| 空间: 模型空间             |                                |
| 句柄 = 1e9             |                                |
| 圆心 点, X=1643.5122 Y= | 1348.1237 Z= 0.0000            |
| 半径 59.1262           |                                |
| 周长 371.5006          |                                |
| 面积 10982. 7031       |                                |
|                      |                                |
|                      | 点击此处结束放映 41                    |

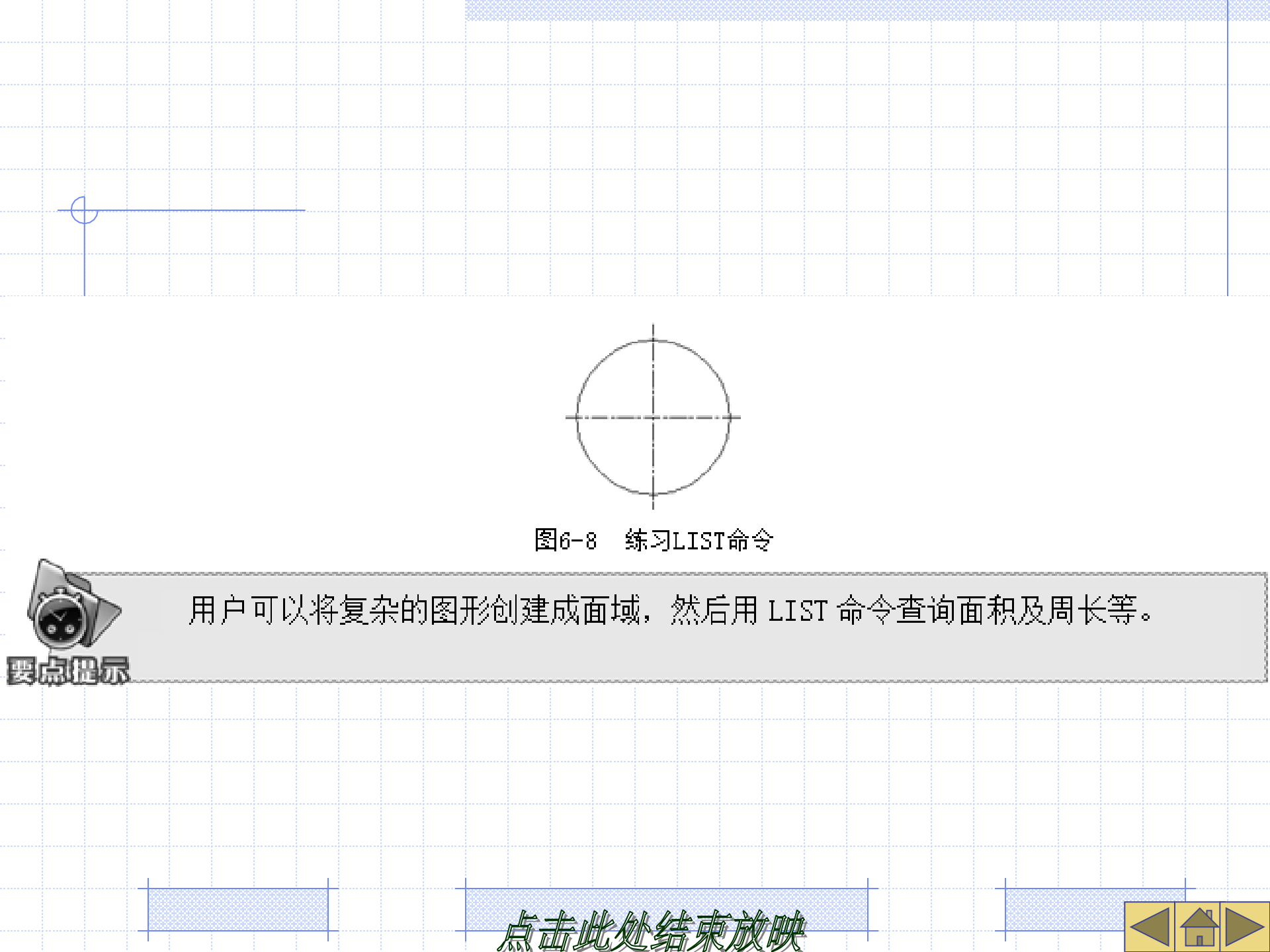

### 6.1.7 查询图形信息综合练习

【案例6-5】打开素材文件"dwg\第6章\6-5.dwg",如图6-9所示,计算该图形的面积及周长。

(1) 用REGION命令将图形外轮廓线框及 内部线框创建成面域。

(2) 用外轮廓线框构成的面域"减去"内部线框构成的面域。

(3) 用LIST查询面域的面积和周长,结 果为:面积等于12 825.216 2,周长等于

点击此处结束放映

643.8560.

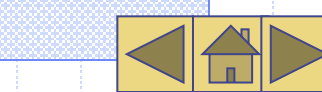

#### 【案例6-6】打开素材文件"dwg\第6章\6-6.dwg",如图6-10所示。试计算:

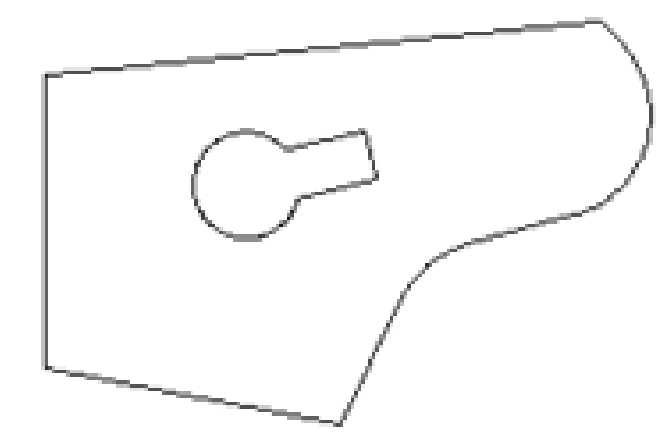

图6-9 计算面积及周长

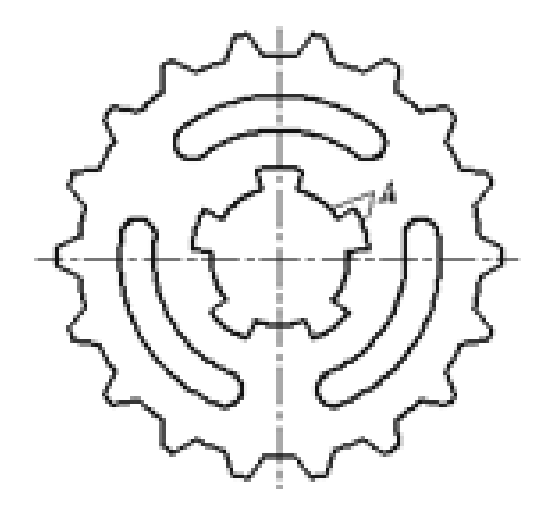

图6-10 计算面积及周长

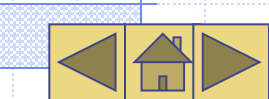

### ①图形外轮廓线的周长。 ② 线框A的周长及围成的面积。 ③3个圆弧槽的总面积。 ④去除圆弧槽及内部异形孔后的图形总面 积。 (1) 用REGION命令将图形外轮廓线围成 的区域创建成面域,然后用LIST命令获 取外轮廓线框的周长,数值为758.56。

点击此处结束放映

(2) 把线框A围成的区域创建成面域,再 用LIST命令查询该面域的周长和面积, 数值分别为292.91和3 421.76。 (3) 将3个圆弧槽创建成面域,然后利用 MEA命令的"增加面积(A)"选项计 算3个槽的总面积,数值为4108.50。 (4) 用外轮廓线面域"减去"3个圆弧槽 面域及内部异形孔面域,再用LIST命令 查询图形总面积,数值为17934.85。 点击此处结束放映

#### 6.2 图块

在机械工程中有大量反复使用的标准件, 如轴承、螺栓、螺钉等。由于某种类型的 标准件其结构形状是相同的,只是尺寸、 规格有所不同,因而作图时,常事先将它 们生成图块,这样,当用到标准件时只需 插入已定义的图块即可。

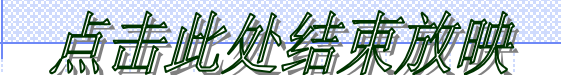

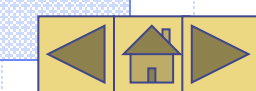

#### 6.2.1 定制及插入标准件块

用BLOCK命令可以将图形的一部分或整个 图形创建成图块,用户可以给图块起名, 并可定义插入基点。 用户可以使用INSERT命令在当前图形中 插入块或其他图形文件。无论块或被插 入的图形多么复杂,AutoCAD都将它们 作为一个单独的对象,如果用户需编辑 其中的单个图形元素,就必须分解图块 或文件块。

点击此处结束放映

#### 【案例6-7】创建及插入图块。 (1) 打开素材文件"dwg\第6章\6-7.dwg ",如图6-11所示。 (2) 单击【默认】选项卡中【块】面板上 的 」 按钮,或者键入BLOCK命令, AutoCAD打开【块定义】对话框,在【 名称】栏中输入块名"螺栓",如图6-12所示。

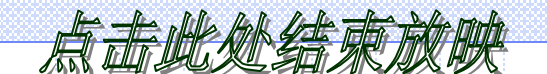

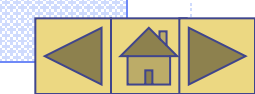

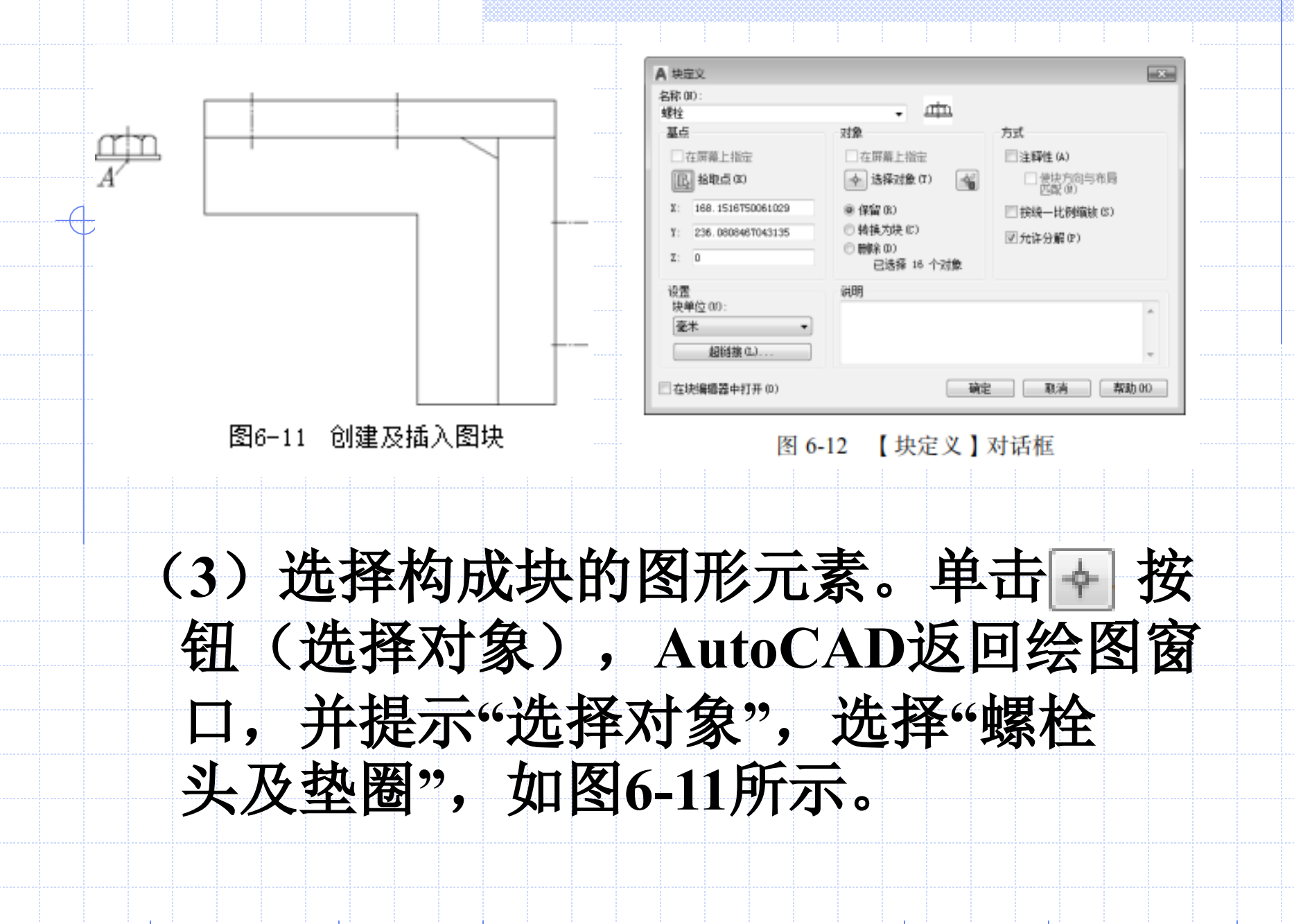

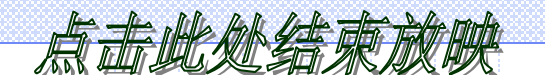

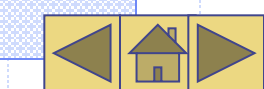

# (4)指定块的插入基点。单击 ■ 按钮 (拾取点),AutoCAD返回绘图窗口,并提示"指定插入基点",拾取A点,如 图6-11所示。 (5)单击 确定 按钮,AutoCAD生成 图块。

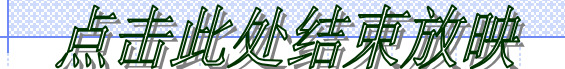

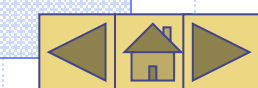

| (6) 插入图块。单击【默认】选项卡中【                              |                        |
|---------------------------------------------------|------------------------|
| 块】面板上的 按钮下方的 按钮, 在弹出                              |                        |
| 菜单中选择【螺栓】图块,如图 6-13 所示                            | <b>.</b><br><b>`</b> o |
| 系统提示如下。                                           |                        |
| 命令: _insert 输入块名或 [?] <螺栓>: 螺栓                    |                        |
| 指定插入点或 [基点(B)/比例(S)/X/Y/Z/旋转(R)]: S //选择"比例(S)"选项 |                        |
| 指定 XYZ 轴的比例因子 <1>: 1 //输入缩放比例因子                   |                        |
| 指定插入点或 [基点(B)/比例(S)/X/Y/Z/旋转(R)]: R //选择"旋转(R)"选项 |                        |
| 指定旋转角度 <0>: -90 //输入图块的旋转角度                       |                        |
| 指定插入点或 [基点(B)/比例(S)/X/Y/Z/旋转(R)]: //指定插入点 B       |                        |

点击此处结束放映

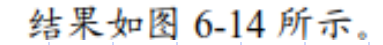

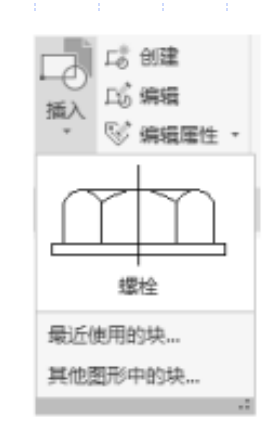

图 6-13 【 插入 】 下拉列表

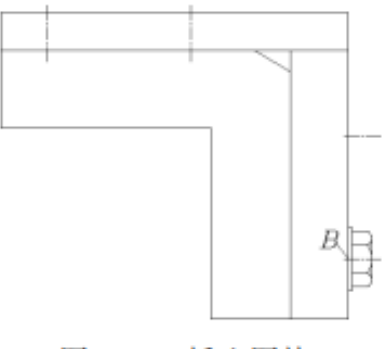

图 6-14 插入图块

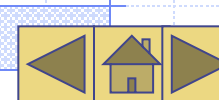

## (7)插入其余图块。【块定义】对话框和【插入】对话框中常用选项的功能如表6-1所示。

| 表 6-1 |        | 常用选项的功能                                               |
|-------|--------|-------------------------------------------------------|
| 对话框   | 选项     | 功能                                                    |
|       | 【名称】   | 在此栏中输入新建图块的名称                                         |
| 【块定义】 | 【选择对象】 | 单击此按钮,AutoCAD 切换到绘图窗口,用户在绘图区中选择构成图 块的图形对象             |
|       | 【拾取点】  | 单击此按钮,AutoCAD 切换到绘图窗口,用户可直接在图形中拾取某<br>点作为块的插入基点       |
|       | 【保留】   | AutoCAD 生成图块后,还保留构成块的原对象                              |
|       | 【转换为块】 | AutoCAD 生成图块后,把构成块的原对象也转化为块                           |
|       | 【名称】   | 通过此下拉列表选择要插入的块。如果要将".dwg"文件插入到当前图形中,就单击。按钮,然后选择要插入的文件 |
| 【抽人】  | 【统一比例】 | 使块沿 x、y、z方向的缩放比例都相同                                   |
|       | 【分解】   | AutoCAD 在插入块的同时分解块对象                                  |
|       |        |                                                       |
|       |        |                                                       |

#### 6.2.2 创建及使用块属性

在AutoCAD中,可以使块附带属性。属性 类似于商品的标签,包含了图块所不能 表达的一些文字信息,如材料、型号、 制造者等,存储在属性中的信息一般称 为属性值。当用BLOCK命令创建块时, 将已定义的属性与图形一起生成块, 这 样块中就包含属性了。当然,用户也能 只将属性本身创建成一个块。

点击此处结束放映

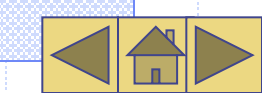

#### 属性有助于用户快速产生关于设计项目的 信息报表,或者作为一些符号块的可变 文字对象。其次,属性也常用来预定义 文本的位置、内容或提供文本默认值等, 例如,把标题栏中的一些文字项目定制 成属性对象,就能方便地填写或修改。

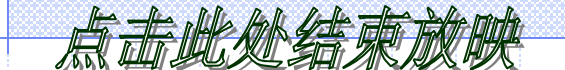

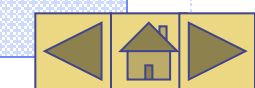

【案例6-8】下面的练习将演示定义属性及 使用属性的具体过程。 (1) 打开素材文件"dwg\第6章\6-8.dwg **))** (2) 单击【块】面板上的 >> 按钮, 或者 输入ATTDEF命令,AutoCAD打开【属 性定义】对话框,如图6-15所示。在【 属性】分组框中输入下列内容。 【标记】: 姓名及号码 【提示】: 请输入您的姓名及电话号码 【默认】: 李燕 2660732

#### 📕 属性定义

| 模式            | 属性                   |            |            |
|---------------|----------------------|------------|------------|
| Γ 不可见 (α)     | 标记(T): 姓名            | 及号码        |            |
| □ 固定(C)       | 提示(8): 请输            | 入您的姓名及电话号码 | <u> </u>   |
| □ 验证(V)       | BELLAN. DOM          | 0220720    |            |
| [ 预定 (P)      | 301A (L):  李燕        | 2660132    | <u> </u>   |
| ▶ 続定位置 (0)    | where the CALER      |            |            |
| 1 3-12 (0)    | メチャロ 対正(の):          | 左对齐        | -          |
| 插入点           | 文字様式(3)・             | tt=t−1     |            |
| ☑ 在屏幕上指定(0)   | 二 注释性 の              | 11+37-1    |            |
| x: 0          | 1 (14) (1) (1)       | 2          |            |
|               | 义子(图) (G):           | P          | <u>e</u> ß |
| 10 P          | 違装 (B):              | 0          | Re         |
| Z: 0          | 边界宽度(y);             | 0          | -0.        |
|               | and the state of the | F          | 015        |
| □ 在上一个属性定义下对济 | 0.)                  |            |            |
|               | 140                  | T1:6 1     | 85.00 L    |
|               | WHILE                | AU/M MK    | 10,00      |
|               |                      |            |            |
| 2月15- 15      | ■■喝性定×               | ↓刈拓性       |            |

点击此处结束放映

×

(3) 在【文字样式】下拉列表中选择【样 式-1】,在【文字高度】文本框中输入 数值"3",然后单击 📖 钮, AutoCAD提示"指定起点",在电话机 的下边拾取A点,如图6-16所示。 (4) 将属性与图形一起创建成图块。单击 【块】面板上的 二按钮,AutoCAD打开 【块定义】对话框,如图6-17所示。 (5) 在【名称】栏中输入新建图块的名称 "电话机",在【对象】分组框中选择 【保留】单选项,如图6-17所示。

 $\left( \right)$ 

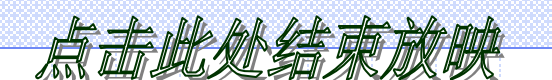

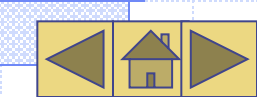

| 同与市局      |
|-----------|
| ///蜜臉 (S) |
| P)        |
|           |
|           |
| *         |
| -         |
|           |
|           |
|           |
|           |
|           |
|           |
|           |

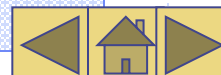

以上内容仅为本文档的试下载部分,为可阅读页数的一半内容。如要下载或阅读全文,请访问: <u>https://d.book118.com/638002016075007001</u>